Централна евиденција стварног власништва Агенција за привредне регистре

Корисничко упутство за употребу апликације за евидентирање стварног власника

Београд, децембар 2018.

# Садржај

| Центра | ална еви  | денција стварног власништва1                                              |
|--------|-----------|---------------------------------------------------------------------------|
| Корисн | ничко упу | утство за употребу апликације за евидентирање стварног власника 1         |
| 1.     | Приступ   | порталу3                                                                  |
| 2.     | Компоне   | енте корисничког интерфејса апликације3                                   |
| 3.     | Преглед   | података регистрованог субјектаЗ                                          |
| 4.     | Евидент   | ирање стварних власника4                                                  |
| 4.1    | 1. Кре    | ирање новог захтева7                                                      |
|        | 4.1.1.    | Евидентирање новог стварног власника9                                     |
|        | Евиде     | тирање стварних власника по Основу 19                                     |
|        | Евиде     | нтирање стварних власника по Основу 213                                   |
|        | Евиде     | нтирање стварних власника по Основу 314                                   |
|        | Евиде     | нтирање стварних власника по Основу 415                                   |
|        | Евиде     | нтирање стварних власника по Основу 518                                   |
|        | Евиде     | нтирање стварних власника по Основу 620                                   |
|        | Евиде     | нтирање стварних власника по Основу 722                                   |
|        | Прави     | ла за унос стварног власника23                                            |
|        | 4.1.2.    | Измена стварног власника27                                                |
|        | 4.1.3.    | Брисање стварног власника29                                               |
|        | 4.1.4.    | Евидентирај новог стварног власника уколико већ постоји стварни власник31 |
|        | 4.1.5.    | Избриши захтев                                                            |
|        | 4.1.6.    | Припреми за евидентирање33                                                |
|        | 4.1.7.    | Захтев у статусу "Спреман за евидентирање"                                |
| 4.2    | 2. Коп    | ирање адресе и слање адресе странице заступнику на потписивање            |
| 4.3    | 3. Пот    | писивање захтева                                                          |

# 1. Приступ порталу

Порталу Централне евиденције приступасе са интернет стране Агенције (креирањем налога у Систему за централизовано пријављивање корисника. Како би овлашћено лице могло да изврши евидентирање података неопходно је да поседује квалификован сертификат за електронски потпис.

## 2. Компоненте корисничког интерфејса апликације

Након што се успешно пријавите на систем, отвора се почетна страна на којој су видљиве основне компоненте корисничког интерфејса апликације.

Избором "Претрага регистрованих субјеката" опције, отвара се форма у којој се уноси матични број регистрованог субјекта, за који желите да вршите претрагу или евидентирате стварног власника.

| Матични број: | Пронађи |
|---------------|---------|
|---------------|---------|

Слика 1: Форма за унос матичног броја

# 3. Преглед података регистрованог субјекта

Уколико је унет матични број валидан, и уколико је регистровани субјект предмет Централне евиденције стварних власника, избором опције "Пронађи" добија се сет картица у којима се налазе подаци о том регистрованом субјекту.

| Последња промена: 01.01.2004 12:01:00 Све промене | Евидентирање стварних власника |
|---------------------------------------------------|--------------------------------|
| Општи подаци                                      |                                |
| Банковни рачун                                    |                                |
| Заступници                                        |                                |
| Чланови органа                                    |                                |
| Основни капитал                                   |                                |
| Чланови и проценти удела                          |                                |
| Стварни власници                                  |                                |

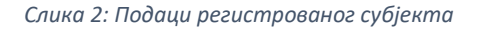

Једним кликом на одговарајућу картицу, добићете податке из изабране секције.

| Последња пр           | омена: 01.0       | 1.2004 12:0 | 1:00        | Све промене                    |               |                   |               |                    |                      |                     | Евиденти           | рање ствар               | них власника                 |
|-----------------------|-------------------|-------------|-------------|--------------------------------|---------------|-------------------|---------------|--------------------|----------------------|---------------------|--------------------|--------------------------|------------------------------|
| Општи по              | одаци             |             |             |                                |               |                   |               |                    |                      |                     |                    |                          |                              |
| Банковни              | і рачун           |             |             |                                |               |                   |               |                    |                      |                     |                    |                          |                              |
| Заступни              | ци                |             |             |                                |               |                   |               |                    |                      |                     |                    |                          |                              |
| Тип<br>заступника     | Име и<br>презиме  | Функција    | Тип<br>лица | Врста ИД броја                 | ИД број       | Врста<br>ИД док.1 | Број ИД док.1 | Држава ИД<br>док.1 | Врста<br>ИД<br>док.2 | Број<br>ИД<br>док.2 | Држава<br>ИД док.2 | Назив<br>правног<br>лица | Матични број<br>правног лица |
| Законски<br>заступник | Марко<br>Марковић | Директор    | Домаће      | ЈМБГ                           | 0509994777715 |                   |               |                    |                      |                     |                    |                          |                              |
| Остали<br>заступници  | Никола<br>Николић | Директор    | Страно      | Евиденциони број<br>за странце | 1212995888855 | Пасош             | 0505996151545 | Македонија         |                      |                     |                    | Компанија<br>123         | 55889988                     |
| Чланови               | органа            |             |             |                                |               |                   |               |                    |                      |                     |                    |                          |                              |
| Основни               | капитал           |             |             |                                |               |                   |               |                    |                      |                     |                    |                          |                              |
| Чланови               | и проценти        | и удела     |             |                                |               |                   |               |                    |                      |                     |                    |                          |                              |
| Стварни               | власници          |             |             |                                |               |                   |               |                    |                      |                     |                    |                          |                              |

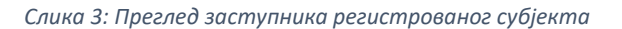

## 4. Евидентирање стварних власника

Процес евидентирања стварних власника се одвија у неколико корака:

- Креирање новог захтева у коме корисник евидентира податка о стварним власницима (додавање новог, измена постојећег стварног власника, брисање стварног власника)
- Припрема захтева за евидентирање
- Евидентирање, односно потписивање захтева

| Последња промена: 01.01.2006 12:01:00 Све промене | Евидентирање стварних власника |
|---------------------------------------------------|--------------------------------|
| Општи подаци                                      |                                |
| Банковни рачун                                    |                                |
| Заступници                                        |                                |
| Чланови органа                                    |                                |
| Основни капитал                                   |                                |
| Чланови и проценти удела                          |                                |
| Стварни власници                                  |                                |

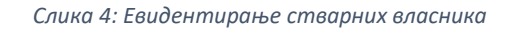

Уколико желите да извршите евиденцију новог стварног власника потребно је да изаберете дугме "Евидентирање стварних власника". Избором опције "Евидентирање стварних власника" бићете преусмерени на страну за креирање новог захтева.

На овој страници имате следеће опције:

- Повратак на преглед података/претрагу враћа на претходну страницу на којој се налазе подаци регистрованог субјекта
- Нови захтев креирање новог захтева

| Подаци регистровано       | субјекта                    |                              |
|---------------------------|-----------------------------|------------------------------|
| Матични број:             | 21458732                    | Повратак на преглед података |
| Пословно име:             | Компанија 34 д.о.о. Београд |                              |
| Преглед захтева           |                             | Нови захтев                  |
| Регистровани субјекат нем | поднетих захтева            |                              |

Слика 5: Евидентирање стварних власника када нема поднетих захтева

Уколико постоје, у листи захтева се приказују претходно евидентирани захтеви. Корисник има право да види и захтеве које су евидентирали други корисници за изабраног регистрованог субјекта.

| Подаци регистровано | ог субјекта   |                |              |          |                 |            |                    |             |
|---------------------|---------------|----------------|--------------|----------|-----------------|------------|--------------------|-------------|
| Матични број:       | 21458732      |                |              |          |                 |            | Повратак на прегле | ед/претрагу |
| Пословно име:       | Компанија 34  | д.о.о. Београд |              |          |                 |            |                    |             |
| Преглел захтева     |               |                |              |          |                 |            |                    | Нови захтее |
|                     | арантин број  |                | Припремио    | Потрисзо |                 | Cratyc     |                    |             |
| 21 12 2018 192      | лерентни орој | opoj sux i coa | Olivera Ilić | normicau | люга потписника | V припреми | датум солдентирања | Изабери     |

Слика 6: Евидентирање стварних власника када има поднетих захтева

У случају да постоји захтев са статусом "У припреми", не можете да креирате нови захтев.

Кликом на "Изабери", излистава се актуелно стање стварних власника, за изабрани захтев.

Уколико је статус захтева "У припреми" можете вршити измене и евидентирати нове стварне власнике по том захтеву.

| Прегл    | ед захте          | ва      |             |                   |            |        |                  |                    |                   |                  |                    |                   |                              |                     | Нов       | и захтев |
|----------|-------------------|---------|-------------|-------------------|------------|--------|------------------|--------------------|-------------------|------------------|--------------------|-------------------|------------------------------|---------------------|-----------|----------|
| Датум н  | среирања          | Рефер   | рентни бро  | ј Бр              | ој захтева | Пр     | ипремио          | По                 | отписао           | Улога потпи      | сника              | Статус            | Дат                          | гум евидентирања    |           |          |
| 21.12.20 | 018               | 192     |             |                   |            | Oliv   | vera Ilić        |                    |                   |                  |                    | У припр           | еми                          |                     | И         | забери   |
| Рефере   | нтни број         |         | 192         |                   |            | У прип | реми             |                    |                   |                  |                    |                   | Евиде                        | ентирање новог с    | тварног в | ласника  |
| Основ    | Име и<br>презиме  | Статус  | Тип<br>лица | Врста ИД<br>броја | ИД број    |        | Врста<br>ИД док. | Број<br>ИД<br>док. | Држава<br>ИД док. | Врста<br>ИД док. | Број<br>ИД<br>док. | Држава<br>ИД док. | Датум<br>последње<br>промене | Уписао/<br>Променио |           |          |
| OSV 2    | Никола<br>Николић | Активан | Домаће      | ЈМБГ              | 05099947   | 27214  |                  |                    |                   |                  |                    |                   | 25.12.2018                   | Olivera Ilić        | Измена    | Избриши  |
| Копир    | рај адресу        | Потпиц  | ии Вр       | ати на ста        | тус "у при | ъреми" | Избр             | иши                | Припреми          | і за евиден      | тирање             |                   |                              |                     |           |          |

Слика 7: Преглед захтева, статус "У припреми"

Уколико је статус захтева "Спреман за евидентирање" можете вршити само преглед података, извршити потписивање или вратити захтев на статус "у припреми".

| Прегл    | ед захте          | 3a      |             |                   |                 |                   |                 |                   |                  |                   |                   |                           | ł                   | юви захтев  |
|----------|-------------------|---------|-------------|-------------------|-----------------|-------------------|-----------------|-------------------|------------------|-------------------|-------------------|---------------------------|---------------------|-------------|
| Датум і  | креирања          | Референ | тни број    | Број зах          | гева Припрем    | ию По             | тписао          | Улога потпис      | сника            | Статус            |                   | Датум евид                | ентирања            |             |
| 21.12.20 | 018               | 192     |             |                   | Olivera Ili     | ć                 |                 |                   |                  | Спреман за        | евидентирањ       | e                         |                     | Изабери     |
| Рефере   | нтни број         |         | 192         |                   | Спрем<br>евиде  | иан за<br>нтирање |                 |                   |                  |                   |                   | Евидентирање н            | овог стварно        | ог власника |
| Основ    | Име и<br>презиме  | Статус  | Тип<br>лица | Врста ИД<br>броја | ИД број         | Врста<br>ИД док.  | Број ИД<br>док. | Држава<br>ИД док. | Врста ИД<br>док. | Ц Број ИД<br>док. | Држава<br>ИД док. | Датум последње<br>промене | Уписао/<br>Променио |             |
| OSV 2    | Никола<br>Николић | Активан | Домаће      | ЈМБГ              | 0509994727214   |                   |                 |                   |                  |                   |                   | 25.12.2018                | Olivera Ilić        | Прикажи     |
| Копир    | рај адресу        | Потпиц  | и Вра       | ати на стату      | ус "у припреми" | Избри             | ши Пр           | оипреми за        | евидентир        | оање              |                   |                           |                     |             |

Слика 8: Преглед захтева, статус "Спреман за евидентирање"

Уколико је захтев у статусу "Евидентиран" можете вршити само преглед података.

Уколико у листи постоје само евидентирани захтеви тада је дозвољено креирање нових захтева.

| Прегл           | ед захтев                  | а                |                     |                      |                       |                          |                 |                   |                  |                 |                   |                         |                     | Нови захтев     |
|-----------------|----------------------------|------------------|---------------------|----------------------|-----------------------|--------------------------|-----------------|-------------------|------------------|-----------------|-------------------|-------------------------|---------------------|-----------------|
| Датум к         | феирања                    | Рефере           | нтни број           | Бр                   | ој захтева            | Припремио                | Потписао        |                   | Улога потписн    | ика             | Статус            | Датум е                 | евидентирања        |                 |
| 21.12.20        | 18                         | 192              |                     | EC                   | 867/2018              | Olivera Ilić             | Jelena Jmbş     | govic             | Заступник        |                 | Евидентир         | ран 25.12.20            | 018                 | Изабери         |
| Захтев (        | ópoj:                      |                  | ECB67/2             | D18                  |                       | Евидентиран              |                 |                   |                  |                 |                   | Евидентира              | ање новог ст        | варног власника |
| Основ           | Име и<br>презиме           | Статус           | Тип<br>лица         | Врста И<br>броја     | ІД ИД број            | Врста<br>ИД док.         | Број ИД<br>док. | Држава<br>ИД док. | Врста ИД<br>док. | Број ИД<br>док. | Држава<br>ИД док. | Датум после,<br>промене | дње Уписао<br>Проме | /<br>нио        |
| OSV 2           | Никола<br>Николић          | Активан          | Домаће              | ЈМБГ                 | 05099947              | 27214                    |                 |                   |                  |                 |                   | 25.12.2018              | Jelena<br>Jmbgo     | Прикажи<br>vic  |
| Копир<br>Резулт | ајадресу<br>гат након      | Потпиц<br>евиден | и Вра<br>Нтирања    | ати на ст<br>а захт( | татус "у припр<br>ева | еми" Избри               | ши Пр           | ипреми з          | а евидентира     | ње              |                   |                         |                     |                 |
| Основ<br>OSV 2  | Име и прези<br>Никола Нико | ме Ст<br>лић Ак  | атус Ти<br>тиван До | іп лица<br>омаће     | Врста ИД број<br>ЈМБГ | а ИД број<br>05099947272 | Врста           | ИД док.           | Број ИД док.     | Држава          | ИД док.           | Врста ИД док.           | Број ИД док.        | Држава ИД док.  |

Слика 9: Преглед захтева, статус "Евидентиран"

## 4.1. Креирање новог захтева

Креирање новог захтева, у апликацији за Централну евиденцију стварног власништва, има за сврху евидетирање стварног власника за одређеног регистрованог субјекта. Ово евидентирање је омогућено само за регистроване субјекте чији је статус у Централној евиденцији стварног власништва активан.

| Основни подаци                            |                                     |
|-------------------------------------------|-------------------------------------|
| Пословно име/<br>назив:                   | Компанија 34 д.о.о. Београд         |
| Скраћено<br>пословно име:                 | Компанија 34                        |
| Матични број:                             | 21458732                            |
| Статус:                                   | Активан                             |
| ПИБ:                                      | 211456789                           |
| Статус у ЦЕСВ:                            | Активан                             |
| Правна форма/<br>Облик<br>организовања:   | Друштво са ограниченом одговорношћу |
| Шифра<br>делатности -<br>Опис делатности: | 6201 - Рачунарско програмирање      |

#### Слика 10: Статус у ЦЕСВ активан

Креирање новог захтева је могуће, и у случају када постоји захтев у статусу "У припреми" или "Спреман за евидентирање" који је креиран од стране другог корисника.

Избором опције "Нови захтев" почињемо процес евидентирања стварног власника у Централну евиденцију стварног власништва.

| Подаци регистрован | л субјекта                  |                              |
|--------------------|-----------------------------|------------------------------|
| Матични број:      | 21458732                    | Повратак на преглед података |
| Пословно име:      | Компанија 34 д.о.о. Београд |                              |
| реглед захтева     |                             | Нови захт                    |
|                    |                             |                              |

Слика 11: Нови захтев

Након избора ове опције, нови захтев је креиран и приказује се у листи захтева, у табели "Преглед захтева". Захтев при креирању садржи следеће информације:

- "Датум креирања" : овај податак представља конкретан датум када је захтев креиран
- Референтни број захтева сваком захтеву се при креирању додељује референтни број
- "Припремио": информације о кориснику који је припремио захтев
- При креирању захтев добија статус "У припреми"

| Преглед захтева     | I               |                    |              |           |                    |            |                        | Нови захтев     |
|---------------------|-----------------|--------------------|--------------|-----------|--------------------|------------|------------------------|-----------------|
| Датум креирања      | Референтни број | Број захтева       | Припремио    | Потписао  | Улога потписника   | Статус     | Датум евидентирања     |                 |
| 21.12.2018          | 187             |                    | Olivera Ilić |           |                    | У припреми |                        | Изабери         |
| Референтни број     | 187             | У                  | припреми     |           |                    | [          | Евидентирање новог сте | зарног власника |
| Нема активних ствар | оних власника   |                    |              |           |                    |            |                        |                 |
| Копирај адресу      | Потпиши Врати н | а статус "у припре | еми" Избриц  | и Припрен | ии за евидентирање |            |                        |                 |

Слика 12: Креиран нови захтев

Док је статус захтева "У припреми" на овој страни доступне опције су:

- Евидентирање новог стварног власника
- Избриши
- Припреми за евидентирање

Након креирања новог захтева, дугме "Нови захтев" постоје недоступно за избор, односно не можете креирати нови захтев, уколико сте већ креирали захтев и његов статус није "Евидентиран".

#### 4.1.1. Евидентирање новог стварног власника

Избором опције "Евидентирање новог стварног власника" отвара се нова страница за унос новог стварног власника. Први корак при евидентирању стварног власника је одабир Основа по коме ће се стварни власници тог регистрованог субјекта евидентирати у Централној евиденцији стварног власника. Важна напомена овде је да након што се један власник евидентира у Централну евиденцију по једном основу и сви остали власници ће морати да буду евидентирани по истом основу.

На врху стране приказује се падајућа листа из које се бира одговарајући основ. Уколико већ постоји евидентиран стварни власник, основ није могуће променити. Сви стварни власници морају бити евидентирани по истом основу, за једног регистрованог субјекта.

У листи за избор основа се приказују следеће вредности:

|                                                                                                    | основ                                                                                                    |                                  |
|----------------------------------------------------------------------------------------------------|----------------------------------------------------------------------------------------------------|----------------------------------|
| <mark>//sa6ep</mark><br>OSV 1 -<br>OSV 2 -<br>OSV 3 -<br>OSV 4 -<br>OSV 5 -<br>OSV 5 -<br>OSV 6 -<br>OSV 7 - | ите основ<br>- 25% или више удела, акција или права гласа<br>- преовлађујући утицај на вођење послова и доношење одлука<br>- посредно обезбеђивање средстава и битно утицање на доношење одлука<br>- посредно обезбеђивање средстава и битно утицање на доношење одлука<br>- траст или друго лице страног права<br>- заступник или члан органа регистрованог субјекта, ако се стварни власник не може одредити по основима OSV 1 - 4<br>- заступник или члан органа регистрованог субјекта, ако се стварни власник не може одредити по основима OSV 1 - 4 | С <u>у</u> потпуна документација |
|                                                                                                    |                                                                                                    |                                  |

#### Слика 13: Листа основа

Избор основа мора бити у складу са правном формом регистрованог субјекта.

#### Евидетирање стварних власника по Основу 1

Уколико се из листе изабере Основ 1, приказује се листа за избор подоснова Основа 1:

| основ                                                                                                    |        |
|----------------------------------------------------------------------------------------------------|--------|
| OSV 1 – 25% или више удела, акција или права гласа                                                                                                    | $\sim$ |
| Изаберите подоснов                                                                                                    |        |
| OSV 1A - ако је стварни власник физичко лице, које је непосредно или посредно ималац 25% или више удела/акција<br>OSV 1B - ако је стварни власник физичко лице, које је непосредно или посредно ималац 25% или више права гласа | 6      |

Слика 14: Листа подоснова Основа 1

## Основ 1А

Уколико се из листе изабере *Основ 1А*. Приказаће се форма за унос података о стварном власнику. Ова форма подразумева да следеће информације морају бити унете:

- Унос општих података о стварном власнику у секцији ОПШТИ ПОДАЦИ
- Унос података о идентификационом броју корисника Идентификациони (ИД) број
- Унос података о идентификацији документа Идентификациони (ИД) документ
- Проценат непосредног удела/акција и/или проценат посредног удела/акција.

Унос података о физичком лицу обавља се по правилима које можете погледати кликом на линк: Правила за унос стварног власника.

У секцији "OCHOB OSV/1А -25% или више удела/акција" се налазе поља за унос процената непосредног и/или посредног удела/акција.

| Унос физичко                                | г лица                   |                                            |   |                           |          |
|---------------------------------------------|--------------------------|--------------------------------------------|---|---------------------------|----------|
| ОПШТИ ПОДАЦИ                                |                          |                                            |   |                           |          |
| Тип лица                                    | Ŧ                        | Име                                        |   | Презиме                   |          |
| Држава<br>пребивалишта                      | ٧                        | Место рођења                               |   | Датум рођења              | <b>i</b> |
| Држава<br>боравишта                         | Ŧ                        | Држављанство                               | T |                           |          |
| Идентификациони                             | (ИД) број                |                                            |   |                           |          |
| Врста ИД броја                              | T                        | ИД број                                    |   |                           |          |
| Идентификациони                             | (ИД) документ            |                                            |   |                           |          |
| Врста ИД док.                               | v                        | Број ИД док.                               |   | Држава ИД док.            | Ŧ        |
| Врста ИД док.                               | Ψ                        | Број ИД док.                               |   | Држава ИД док.            | Ţ        |
| OCHOB OSV 14 - 2                            | 5% или више улела/акција |                                            |   |                           |          |
| OSV 1A/N - %<br>непосредног<br>удела/акција | 0                        | OSV 1A/P - %<br>посредног удела/<br>акција | 0 | Укупан % удела/<br>акција | 0        |

Слика 15: Основ 1А

Потребно је у означена поља унети проценат непосредног удела/акција и/или проценат посредног удела/акција, тако да укупан проценат удела/акција не буде мањи од 25% или већи од 100%. Уносом вредности у поља, апликација израчунава укупан проценат и приказује у пољу "Укупан % удела/акција".

Уколико сте унели невалидне податке, кликом на дугме "Сачувај", приказаће се тачна порука о грешци, шта није валидно у унетим подацима.

| OSV 1A/N - %<br>непосредног<br>удела/акција | 5 | OSV 1A/P - %<br>посредног удела/<br>акција | 5 | Укупан % удела/<br>акција |  |
|---------------------------------------------|---|--------------------------------------------|---|---------------------------|--|
|---------------------------------------------|---|--------------------------------------------|---|---------------------------|--|

Слика 16: Основ 1А - унос процената посредног и непосредног удела/акција

#### Основ 1Б

Уколико се из листе изабере *Основ 1Б.* Приказаће се форма за унос података о стварном власнику. Ова форма подразумева да следеће информације морају бити унете:

- Унос општих података о стварном власнику у секцији ОПШТИ ПОДАЦИ
- Унос података о идентификационом броју корисника Идентификациони (ИД) број
- Унос података о идентификацији документа Идентификациони (ИД) документ
- Проценат непосредног права гласа и/или проценат посредног права гласа.

Унос података о физичком лицу обавља се по правилима које можете погледати кликом на линк: Правила за унос стварног власника.

У секцији "OCHOB OSV/1В -25% или више права гласа" се налазе поља за унос процената непосредног и/или посредног права гласа.

| Унос физичко                               | г лица                  |                                          |   |                         |   |
|--------------------------------------------|-------------------------|------------------------------------------|---|-------------------------|---|
| ОПШТИ ПОДАЦИ                               |                         |                                          |   |                         |   |
| Тип лица                                   | T                       | Име                                      |   | Презиме                 |   |
| Држава<br>пребивалишта                     | T                       | Место рођења                             |   | Датум рођења            |   |
| Држава<br>боравишта                        | Ŧ                       | Држављанство                             | v |                         |   |
| Идентификациони                            | (ИД) број               |                                          |   |                         |   |
| Врста ИД броја                             | T                       | ИД број                                  |   |                         |   |
| Идентификациони                            | (ИД) документ           |                                          |   |                         |   |
| Врста ИД док.                              | T                       | Број ИД док.                             |   | Држава ИД док.          | Ψ |
| Врста ИД док.                              | T                       | Број ИД док.                             |   | Држава ИД док.          | ٣ |
|                                            |                         |                                          |   |                         |   |
| OCHOB OSV 1B - 2                           | 5% или више права гласа |                                          |   |                         |   |
| OSV 1B/N - %<br>непосредног права<br>гласа | 0                       | OSV 1B/P - %<br>посредног права<br>гласа | 0 | Укупан % права<br>гласа | 0 |
|                                            |                         |                                          |   |                         |   |

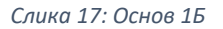

Потребно је у означена поља унети проценат непосредног права гласа и/или проценат посредног права гласа, тако да укупан проценат права гласа не буде мањи од 25% или већи од 100%. Уносом

вредности у поља, апликација израчунава укупан проценат и приказује у пољу "Укупан % права гласа". Уколико сте унели невалидне податке, кликом на дугме "Сачувај", приказаће се тачна порука о грешци, шта није исправно у унетим подацима.

| OSV 1B/N - %         9         OSV 1B/P - %         10         Укупан % права           непосредног права         посредног права         гласа         гласа |
|----------------------------------------------------------------------------------------------------|
|----------------------------------------------------------------------------------------------------|

Слика 18: Основ 1Б - унос процената посредног и непосредног права гласа

Евидентирање стварних власника по Основу 2

Уколико се из листе изабере *Основ 2.* Приказаће се форма за унос података о стварном власнику. Ова форма подразумева да следеће информације морају бити унете:

- Унос општих података о стварном власнику у секцији ОПШТИ ПОДАЦИ
- Унос података о идентификационом броју корисника Идентификациони (ИД) број
- Унос података о идентификацији документа Идентификациони (ИД) документ

| основ                      |                                |                |   |                |         |
|----------------------------|--------------------------------|----------------|---|----------------|---------|
| OSV 2 – преовлађујућ       | и утицај на вођење послова и д | оношење одлука |   |                | ~       |
| Унос <mark>ф</mark> изичко | г лица                         |                |   |                |         |
| ОПШТИ ПОДАЦИ               |                                |                |   |                |         |
| Тип лица                   | ~                              | Име            |   | Презиме        |         |
| Држава<br>пребивалишта     | ~                              | Место рођења   |   | Датум рођења   | <b></b> |
| Држава<br>боравишта        | ~                              | Држављанство   | ~ |                |         |
| Идентификациони            | (ИД) број                      |                |   |                |         |
| Врста ИД броја             | ~                              | ИД број        |   |                |         |
| Идентификациони            | (ИД) документ                  |                |   |                |         |
| Врста ИД док.              | ~                              | Број ИД док.   |   | Држава ИД док. | ~       |
| Врста ИД док.              | ~                              | Број ИД док.   |   | Држава ИД док. | ~       |
| Сачувај Одус               | тани                           |                |   |                |         |

Слика 19: Основ 2

Унос података о физичком лицу обавља се по правилима које можете погледати кликом на линк: Правила за унос стварног власника.

Евидентирање стварних власника по Основу 3

Уколико се из листе изабере *Основ 3.* Приказаће се форма за унос података о стварном власнику. Ова форма подразумева да следеће информације морају бити унете:

- Унос општих података о стварном власнику у секцији ОПШТИ ПОДАЦИ
- Унос података о идентификационом броју корисника Идентификациони (ИД) број
- Унос података о идентификацији документа Идентификациони (ИД) документ

|                                                                         |                               | Ν            |   |                |  |
|-------------------------------------------------------------------------|-------------------------------|--------------|---|----------------|--|
| Тип лица                                                                | ×                             | VMe          |   | Презиме        |  |
| i ni i niga                                                             | · ·                           | FINC         |   | ripconne       |  |
| Држава<br>пребивалишта                                                  | ~                             | Место рођења |   | Датум рођења   |  |
| Држава<br>боравишта                                                     | ~                             | Држављанство | ~ |                |  |
| ентификациони (                                                         | ИД) број                      |              |   |                |  |
| ентификациони (<br>Врста ИД броја                                       | ИД) број                      | ИД број      |   |                |  |
| ентификациони (<br>Врста ИД броја<br>центификациони (                   | ИД) број<br>✓<br>ИД) документ | ИД број      |   |                |  |
| центификациони (<br>Врста ИД броја<br>центификациони (<br>Врста ИД док. | ИД) број<br>ИД) документ<br>У | ИД број      |   | Држава ИД док. |  |

Слика 20: Основ 3

Унос података о физичком лицу обавља се по правилима које можете погледати кликом на линк: Правила за унос стварног власника.

#### Евидентирање стварних власника по Основу 4

Уколико се из листе изабере *Основ 4*. Приказаће се форма за унос података о стварном власнику. Ова форма подразумева да следеће информације морају бити унете:

- Унос општих података о стварном власнику у секцији ОПШТИ ПОДАЦИ
- Унос података о идентификационом броју корисника Идентификациони (ИД) број
- Унос података о идентификацији документа Идентификациони (ИД) документ
- Листа подоснов-а
- Унос података о трасту

| Тип лица                                                                                                    | Ψ.                                                                                                    | Име                                             |                                | Презиме        |                  |
|----------------------------------------------------------------------------------------------------|----------------------------------------------------------------------------------------------------|-------------------------------------------------|--------------------------------|----------------|------------------|
|                                                                                                    |                                                                                                    |                                                 |                                |                |                  |
| Држава<br>пребивалишта                                                                                                    | Ŧ                                                                                                    | Место рођење                                    |                                | Датум рођења   |                  |
|                                                                                                    |                                                                                                    |                                                 |                                |                |                  |
| боравишта                                                                                                    | Ŧ                                                                                                    | државланство                                    |                                |                |                  |
|                                                                                                    |                                                                                                    |                                                 |                                |                |                  |
| дентификациони (ИД) (                                                                                                    | број                                                                                                    |                                                 |                                |                |                  |
| Врста ИД броја                                                                                                    | Ψ.                                                                                                    | ИД број                                         |                                |                |                  |
|                                                                                                    |                                                                                                    |                                                 |                                |                |                  |
| (47)                                                                                                    |                                                                                                    |                                                 |                                |                |                  |
| центификациони (ид) ј                                                                                                    | документ                                                                                                    |                                                 |                                |                |                  |
| Врета ИД док.                                                                                                    | Ψ                                                                                                    | Број ИД док.                                    |                                | Држава ИД док. |                  |
| Врета ИД док.                                                                                                    | Ψ.                                                                                                    | Број ИД док.                                    |                                | Држава ИД док. |                  |
|                                                                                                    |                                                                                                    |                                                 |                                |                |                  |
| доснов<br>05V 4/1 за физичко ли<br>05V 4/2 за физичко ли<br>05V 4/2 за физичко ли                                                                                                    | це које је оснивач трасте<br>це које је повереник траста<br>це које је авштитник траста                                                                                                    |                                                 |                                |                |                  |
| адоснов<br>05V 4/1 за физичко ли<br>05V 4/2 за физичко ли<br>05V 4/3 за физичко ли<br>05V 4/3 за физичко ли<br>05V 4/4 за физичко ли                                                                                                    | це које ја оснивач траста<br>це које ја повереник траста<br>це које ја заштитник траста<br>це које има доминантан пој                                                                                                    | пожај у управљењу траст                         | том, адносно у другом лицу ст  | pewor npasa    |                  |
| адоснов<br>05V 4/1 за физичко ли<br>05V 4/2 за физичко ли<br>05V 4/2 за физичко ли<br>05V 4/5 за физичко ли<br>05V 4/5 за физичко ли<br>05V 4/5 за физичко ли                                                                                           | це које ја оснивач траста<br>це које ја восераник траста<br>це које ја виороник траста<br>це које има доминантан поу                                                                                                    | тонај у управљању траст                         | том, адносно у другом лицу стј | pawor npasa    |                  |
| адоснов<br>05V 4/1 за физичко ли<br>05V 4/2 за физичко ли<br>05V 4/3 за физичко ли<br>05V 4/3 за физичко ли<br>05V 4/4 за физичко ли<br>адаци о трасту                                                                                                  | це које је оснивач траста<br>це које је повереник траста<br>це које је заштитник траста<br>це које има доминантан поу                                                                                                    | тонај у управљању траст                         | том, адносно у другом лицу стј | pexor mpasa    |                  |
| адоснов<br>05V 4/1 за физичко ли<br>05V 4/2 за физичко ли<br>05V 4/3 за физичко ли<br>05V 4/4 за физичко ли<br>05V 4/4 за физичко ли<br>обУ 4/4 за физичко ли<br>обУ 4/5 за физичко ли<br>одаци о трасту<br>дектификациони Број                         | ця које је оснивач траста<br>це које је освраник траста<br>це које је освраник траста<br>це које има доминантан поу                                                                                                    | покај у упревљању трес                          | том, односно у другом лицу ст  | pawor ngasa    |                  |
| адоснов<br>05/ 4/1 за физичко ли<br>05/ 4/2 за физичко ли<br>05/ 4/2 за физичко ли<br>05/ 4/2 за физичко ли<br>05/ 4/5 за физичко ли<br>адаци о трасту<br>дантификациони број<br>Назив *                                                                | це које је оснивач траста<br>це које је повераник траста<br>це које је авшитник траста<br>це које има доминантан пол                                                                                                    | пака) у упревљању трес                          | том, односно у другом лицу ст  | pawor ngasa    |                  |
| одоснов<br>05V 4/1 за физичко ли<br>05V 4/2 за физичко ли<br>05V 4/2 за физичко ли<br>05V 4/5 за физичко ли<br>05V 4/5 за физичко ли<br>одаци о трасту<br>дентификациони бро)<br>Назив *                                                                | це које је оснивач траста<br>це које је повереник траста<br>це које је ловереник траста<br>це које је корисник траста<br>це које има доминантан пол                                                                                                    | покај у упревљању траст                         | том, односно у другом лицу ст  | pexor ngese    |                  |
| адоснов<br>0 SV 4/1 за физичко ли<br>0 SV 4/2 за физичко ли<br>0 SV 4/2 за физичко ли<br>0 SV 4/3 за физичко ли<br>0 SV 4/4 за физичко ли<br>0 SV 4/4 за физичко ли<br>адаци о трасту<br>даци о трасту<br>Назия •<br>назия •                            | це које је осниван траста<br>це које је повереник траста<br>це које је повереник траста<br>це које има доминантан поз                                                                                                    | тонкај у управљању траст                        | том, односно у другом лицу ет  | pawor npasa    | ,<br>,<br>,<br>, |
| адоснов<br>0 SV 4/1 за физичко ли<br>0 SV 4/2 за физичко ли<br>0 SV 4/2 за физичко ли<br>0 SV 4/2 за физичко ли<br>0 SV 4/4 за физичко ли<br>о SV 4/4 за физичко ли<br>адаци о трасту<br>даци о трасту<br>Назив •<br>няхава репистрације ••             | це које је оснивач траста<br>це које је повереник траста<br>це које је ворисник траста<br>це које је морисник траста<br>це које име доминантан поу                                                                                                    | понај у управљању траст                         | том, адносно у другом лицу стј | pawor npasa    |                  |
| адоснов<br>0 55 4/1 за физичко ли<br>0 55 4/2 за физичко ли<br>0 55 4/3 за физичко ли<br>0 55 4/3 за физичко ли<br>0 55 4/4 за физичко ли<br>о 55 4/4 за физичко ли<br>адаци о трасту<br>дантификациони бро)<br>Назив •<br>никава регистрације ••       | це које је оснивач траста<br>на које је повереник траста<br>це које је морисник траста<br>це које је морисник траста<br>це које има доминантан пол                                                                                                    | покај у упревљању траст<br>кога се управља трас | том, односно у другом лицу стј | pawor mpasa    |                  |
| адоснов<br>0 05V 4/1 за физичко ли<br>0 05V 4/3 за физичко ли<br>0 05V 4/3 за физичко ли<br>0 05V 4/3 за физичко ли<br>0 05V 4/4 за физичко ли<br>одаци о трасту<br>дактификациони број<br>Назив *<br>ижава репистрације **<br>Држава оснивања **       | це које је оснивач траста<br>це које је повереник траста<br>це које је ловитиник траста<br>це које је корисник траста<br>це које има доминантан пол<br>си славни славни славни пол<br>си славни славни славни славни славни<br>славни славни славни славни славни<br>славни славни славни славни славни славни<br>славни славни славни славни славни славни<br>славни славни славни славни славни славни славни<br>славни славни славни славни славни славни славни славни<br>славни славни славни славни славни славни славни славни<br>славни славни славни славни славни славни славни славни<br>славни славни славни славни славни славни славни славни славни славни славни славни славни славни славни славни<br>славни славни славни славни славни славни славни славни славни славни славни славни славни славни славни славни<br>славни славни славни славни славни славни славни славни славни славни славни славни славни славни славни славни<br>славни славни славни славни славни славни славни славни славни славни славни славни славни славни славни славни<br>славни славни славни<br>Славни славни славни славни славни славни славни славни славни славни славни славни славни славни с | покај у управљању траст<br>кога се управља трас | том, односно у другом лицу ст  | pawor ngasa    | ,<br>,<br>,<br>, |
| адоснов<br>05V 4/1 за физичко ли<br>05V 4/2 за физичко ли<br>05V 4/2 за физичко ли<br>05V 4/5 за физичко ли<br>05V 4/5 за физичко ли<br>даци о трасту<br>даци о трасту<br>Назив •<br>ижава репистрације •<br>Држава оснивања •                          | ца која ја осниван траста<br>ца која ја повераник траста<br>ца која ја повераник траста<br>ца која ја корисник траста<br>ца која ја корисник траста<br>ца која има доминантан пол                                                                                                    | пожај у управљању трас<br>кога се управља трас  | том, односно у другом лицу ст  | pawor npasa    |                  |
| адоснов<br>05V 4/1 за физичко ли<br>05V 4/2 за физичко ли<br>05V 4/2 за физичко ли<br>05V 4/5 за физичко ли<br>05V 4/5 за физичко ли<br>05V 4/5 за физичко ли<br>даци о трасту<br>даци о трасту<br>назив •<br>иказа регистрације *<br>Држава оснивања * | ца која ја осниван траста<br>ца која ја повераник траста<br>ца која ја ловераник траста<br>ца која ја корисник траста<br>ца која има доминантан пол<br>с<br>с<br>с<br>Адреса седишта из и<br>Адреса<br>Држава                                                                                                    | покај у управљању трас<br>кога се управља трас  | том, односно у другом лицу стј | pawor npasa    |                  |

Слика 21: Основ 4

Унос података о физичком лицу обавља се по правилима које можете погледати кликом на линк: Правила за унос стварног власника.

Поред наведених правила за унос стварног власника, код овог основа, постоје још два додатна правила:

• Мора бити изабран најмање један подоснов.

Подоснов ОСВ 4/1 за физичко лице које је оснивач траста ОСВ 4/2 за физичко лице које је повереник траста ОСВ 4/3 за физичко лице које је заштитник траста ОСВ 4/4 за физичко лице које је корисник траста ОСВ 4/5 за физичко лице које има доминантан положај у управљању трастом, односно у другом лицу страног права

Слика 22: Основ 4 - листа подоснова

• Морају бити дефинисани подаци о трасту.

| Подаци о трасту        |                   |                         |   |
|------------------------|-------------------|-------------------------|---|
| Идентификациони број   | 123               |                         |   |
| Назив *                | Траст 1           |                         |   |
| Држава регистрације ** | Србија            |                         | Ŧ |
| Држава оснивања **     | Србија            |                         | Ŧ |
|                        | Адреса седишта из | кога се управља трастом |   |
|                        | Адреса            | Адреса 123              |   |
|                        | Држава            | Србија 🔻                |   |
|                        |                   |                         |   |

Слика 23: Основ 4 - подаци о трасту

Обавезна поља при уносу у секцији "Подаци о трасту" су "Назив" и "Држава регистрације" и/или "Држава оснивања".

Уколико нисте унели неки од обавезних података, кликом на дугме "Сачувај", приказаће се тачна порука о грешци, шта недостаје у унетим подацима.

| Подоснов                                                                                                    |                                                                                                    |                                                                           |   |
|----------------------------------------------------------------------------------------------------|----------------------------------------------------------------------------------------------------|---------------------------------------------------------------------------|---|
| <ul> <li>OSV 4/1 за физичко ли</li> <li>OSV 4/2 за физичко ли</li> <li>OSV 4/3 за физичко ли</li> <li>OSV 4/4 за физичко ли</li> <li>OSV 4/4 за физичко ли</li> <li>OSV 4/5 за физичко ли</li> </ul> | це које је оснивач траста<br>це које је повереник траст<br>це које је заштитник траст<br>це које је корисник траста<br>це које има доминантан по | а<br>а<br>иложај у управљању трастом, односно у другом лицу страног права |   |
| Подаци о трасту                                                                                                    |                                                                                                    |                                                                           |   |
| Идентификациони број                                                                                                    |                                                                                                    |                                                                           |   |
| Назив *                                                                                                    |                                                                                                    |                                                                           |   |
| Држава регистрације **                                                                                                    |                                                                                                    |                                                                           | v |
| Држава оснивања **                                                                                                    |                                                                                                    |                                                                           | Ŧ |
|                                                                                                    | Адреса седишта из                                                                                                    | кога се управља трастом                                                   |   |
|                                                                                                    | Адреса                                                                                                    |                                                                           |   |
|                                                                                                    | Држава                                                                                                    | Υ                                                                         |   |
|                                                                                                    |                                                                                                    |                                                                           |   |
| Променом података о траст                                                                                                    | у биће промењени подаци                                                                                                    | о трасту код свих лица која имају улогу у трасту.                         |   |
|                                                                                                    |                                                                                                    |                                                                           |   |
| Потребно је изабрати најмање<br>Назив траста је обавезан<br>За траста обавезно је унети јеј                                                                                                    | један подоснов<br>дну од две државе (државу                                                                                                    | регистрације или државу оснивања)                                         |   |

Слика 24: Основ 4 - грешка при уносу података

# Евидентирање стварних власника по Основу 5

Уколико из листе изаберете Основ 5, приказује се листа за избор подоснова:

| основ                                                                                                    |        |
|----------------------------------------------------------------------------------------------------|--------|
| OSV 5 – заступник задруге, удружења, фондација, задужбина и установа                                                                                                    | $\sim$ |
| Изаберите подоснов<br>OSV 5A - ако је стварни власник физичко лице које је регистровано за заступање задруга, удружења, фондација, задужбина и установа<br>OSV 5B - ако је овлашћено лице за заступање пријавило друго физичко лице као стварног власника задруга, удружења, фондација, задужбина и установа | G      |

Слика 25: Основ 5 - листа подоснова

## Основ 5А

Уколико из листе изаберете Основ 5А, приказује се табела заступника.

| ЗАСТУПНИЦИ        |          |                       |             |                                |               |                  |               |                   |                  |                 |                   |         |
|-------------------|----------|-----------------------|-------------|--------------------------------|---------------|------------------|---------------|-------------------|------------------|-----------------|-------------------|---------|
| Име и<br>презиме  | Функција | Тип заступника        | Тип<br>лица | Врста ИД броја                 | ИД број       | Врста ИД<br>док. | Број ИД док.  | Држава ИД<br>док. | Врста ИД<br>док. | Број ИД<br>док. | Држава ИД<br>док. |         |
| Марко<br>Марковић | Директор | Законски<br>заступник | Домаће      | ЈМБГ                           | 0509994777715 |                  |               |                   |                  |                 |                   | Изабери |
| Никола<br>Николић | Директор | Остали<br>заступници  | Страно      | Евиденциони број за<br>странце | 1212995888855 | Пасош            | 0505996151545 | Македонија        |                  |                 |                   | Изабери |
| Одустан           | и        |                       |             |                                |               |                  |               |                   |                  |                 |                   |         |

Слика 26: Табела заступника

Кликом на опцију "Одустани", одустајете од евидентирања новог стварног власника и враћате се на претходну страницу.

По овом подоснову за стварног власника мора бити изабран један од заступника.

Кликом на опцију "Изабери", отвара се форма са попуњеним подацима изабраног заступника:

| иос физичкої           | - лица        |   |              |               |                |          |
|------------------------|---------------|---|--------------|---------------|----------------|----------|
| ОПШТИ ПОДАЦИ           |               |   |              |               |                |          |
| Тип лица               | Домаће        | Ŧ | Име          | Марко         | Презиме        | Марковић |
| Држава<br>пребивалишта | Србија        | Ŧ | Место рођења |               | Датум рођења   |          |
| Држава<br>боравишта    |               | Ψ | Држављанство | ,             |                |          |
| Идентификациони        | (ИД) број     |   |              |               |                |          |
| Врста ИД броја         | ЈМБГ          | Ŧ | ИД број      | 0509994777715 |                |          |
| Идентификациони        | (ИД) документ |   |              |               |                |          |
| Врста ИД док.          |               | Ŧ | Број ИД док. |               | Држава ИД док. | Ŧ        |
| Врста ИД док.          |               | Ŧ | Број ИД док. |               | Држава ИД док. | Ŧ        |
|                        |               |   |              |               |                |          |

Слика 27: Основ 5 - форма за унос стварног власника

Унос података о физичком лицу обавља се по правилима које можете погледати кликом на линк: Правила за унос стварног власника.

Да би захтев био успешно припремљен за потписивање, као и да би се успешно потписао, након избора заступника који је домаће лице не сме у међувремену доћи до промене заступника у регистрима АПР-а, тако да заступник који је дефинисан као стварни власник више није у АПР-у регистрован као заступник изабраног регистрованог субјекта.

Уколико након избора законског заступника који је домаће лице, као стварног власника, у међувремену дође до промене података у АПР-у, тако да то лице више није законски заступник за изабраног регистрованог субјекта, приликом припреме за евидентирање, као и код потписивања (у зависности од тога у ком је статусу захтев био када је дошло до промене), кориснику ће се приказати одговарајућа порука о грешци и наставак неће бити могућ. Корисник мора да обрише захтев који је започео и да креира нови, на начин како је објашњено у секцији за брисање захтева.

#### Основ 5Б

Уколико се из листе изабере *Основ 5Б*. Приказаће се форма за унос података о стварном власнику. Ова форма подразумева да следеће информације морају бити унете:

- Унос општих података о стварном власнику у секцији ОПШТИ ПОДАЦИ
- Унос података о идентификационом броју корисника Идентификациони (ИД) број
- Унос података о идентификацији документа Идентификациони (ИД) документ

| ШТИ ПОДАЦИ                                                        |                            |        |                         |   |                |  |
|-------------------------------------------------------------------|----------------------------|--------|-------------------------|---|----------------|--|
| Тип лица                                                          |                            | Ŧ      | Име                     |   | Презиме        |  |
| Држава<br>пребивалишта                                            |                            | ٣      | Место рођења            |   | Датум рођења   |  |
| Држава<br>боравишта                                               |                            | Ŧ      | Држављанство            | Ψ |                |  |
|                                                                   |                            |        |                         |   |                |  |
| ентификациони                                                     | (ИД) број                  |        |                         |   |                |  |
| ентификациони<br>Врста ИД броја                                   | (ИД) број                  | Ŧ      | ИД број                 |   |                |  |
| ентификациони<br>Врста ИД броја<br>ентификациони                  | (ИД) број<br>(ИД) документ | Ŧ      | ИД број                 |   |                |  |
| ентификациони<br>Врста ИД броја<br>ентификациони<br>Врста ИД док. | (ИД) број<br>(ИД) документ | Y<br>Y | ИД број<br>Број ИД док. |   | Држава ИД док. |  |

Слика 28: Основ 5Б

Унос података о физичком лицу обавља се по правилима које можете погледати кликом на линк: Правила за унос стварног власника.

#### Евидентирање стварних власника по Основу 6

Уколико из листе изаберете Основ 6, приказује се листа заступника и чланова органа за изабраног регистрованог субјекта:

| ЗАСТУПН            | ЗАСТУПНИЦИ И ЧЛАНОВИ ОРГАНА       |                                  |             |                                |               |                  |               |                   |                              |              |                   |         |
|--------------------|-----------------------------------|----------------------------------|-------------|--------------------------------|---------------|------------------|---------------|-------------------|------------------------------|--------------|-------------------|---------|
| Име и<br>презиме   | Функција / Улога                  | Тип заступника /<br>Назив органа | Тип<br>лица | Врста ИД броја                 | ИД број       | Врста<br>ИД док. | Број ИД док.  | Држава ИД<br>док. | Врста ИД<br>док.             | Број ИД док. | Држава ИД<br>док. |         |
| Марко<br>Марковић  | Директор                          | Законски<br>заступник            | Домаће      | ЈМБГ                           | 0509994777715 |                  |               |                   |                              |              |                   | Изабери |
| Никола<br>Николић  | Директор                          | Остали<br>заступници             | Страно      | Евиденциони<br>број за странце | 1212995888855 | Пасош            | 0505996151545 | Македонија        |                              |              |                   | Изабери |
| Бојан<br>Бојанић   | Председник<br>надзорног<br>одбора | Члан органа<br>управљања         | Домаће      | JMEL                           | 1212121212121 |                  |               |                   |                              |              |                   | Изабери |
| Јован<br>Јовановић | Члан надзорног<br>одбора          | Члан органа<br>управљања         | Страно      | Евиденциони<br>број за странце | 5454545454545 | Пасош            | 23156445456   | Македонија        | Лична<br>карта за<br>странце | 52135656561  | Македонија        | Изабери |
| Одуста             | ни                                |                                  |             |                                |               |                  |               |                   |                              |              |                   |         |

Слика 29: Основ 6 - Табела заступника и чланова органа

Кликом на опцију "Одустани", одустајете од евидентирања новог стварног власника и враћате се на претходну страницу.

Код овог основа за стварног власника мора бити изабран заступник или члан органа (управног одбора, надзорног одбора или извршног одбора) из табеле.

Кликом на опцију "Изабери", отвара се форма са попуњеним подацима изабраног заступника или члана органа:

| Унос физичког          | лица          |   |              |               |                |          |
|------------------------|---------------|---|--------------|---------------|----------------|----------|
| ОПШТИ ПОДАЦИ           |               |   |              |               |                |          |
| Тип лица               | Домаће        | Ŧ | Име          | Марко         | Презиме        | Марковић |
| Држава<br>пребивалишта | Србија        | Ŧ | Место рођења |               | Датум рођења   |          |
| Држава<br>боравишта    |               | Ψ | Држављанство | Ŧ             |                |          |
| Идентификациони        | (ИД) број     |   |              |               |                |          |
| Врста ИД броја         | ЈМБГ          | Ŧ | ИД број      | 0509994777715 |                |          |
| Идентификациони        | (ИД) документ |   |              |               |                |          |
| Врста ИД док.          |               | Ŧ | Број ИД док. |               | Држава ИД док. | Ŧ        |
| Врста ИД док.          |               | Ŧ | Број ИД док. |               | Држава ИД док. | Ŧ        |
|                        |               |   |              |               |                |          |

Слика 30: Основ 6 - Форма за унос стварног власника

Унос података о физичком лицу обавља се по правилима које можете погледати кликом на линк: Правила за унос стварног власника.

#### Евидентирање стварних власника по Основу 7

Уколико из листе изаберете Основ 7, приказује се табела заступника и чланова органа:

| ЗАСТУПН            | ЗАСТУПНИЦИ И ЧЛАНОВИ ОРГАНА       |                                  |             |                                |                 |                  |               |                   |                              |              |                   |         |
|--------------------|-----------------------------------|----------------------------------|-------------|--------------------------------|-----------------|------------------|---------------|-------------------|------------------------------|--------------|-------------------|---------|
| Име и<br>презиме   | Функција / Улога                  | Тип заступника /<br>Назив органа | Тип<br>лица | Врста ИД броја                 | ИД број         | Врста<br>ИД док. | Број ИД док.  | Држава ИД<br>док. | Врста ИД<br>док.             | Број ИД док. | Држава ИД<br>док. |         |
| Марко<br>Марковић  | Директор                          | Законски<br>ваступник            | Домаће      | ЈМБГ                           | 0509994777715   |                  |               |                   |                              |              |                   | Изабери |
| Никола<br>Николић  | Директор                          | Остали<br>заступници             | Страно      | Евиденциони<br>број за странце | 1212995888855   | Пасош            | 0505996151545 | Македонија        |                              |              |                   | Изабери |
| Бојан<br>Бојанић   | Председник<br>надзорног<br>одбора | Члан органа<br>управљања         | Домаће      | ЈМБГ                           | 121212121212121 |                  |               |                   |                              |              |                   | Изабери |
| Јован<br>Јовановић | Члан надзорног<br>одбора          | Члан органа<br>управљања         | Страно      | Евиденциони<br>број за странце | 5454545454545   | Пасош            | 23156445456   | Македонија        | Лична<br>карта за<br>странце | 52135656561  | Македонија        | Изабери |
| Одуста             | ни                                |                                  |             |                                |                 |                  |               |                   |                              |              |                   |         |

Слика 31: Основ 7 - Табела заступника и чланова органа

Кликом на опцију "Одустани", одустајете од евидентирања новог стварног власника и враћате се на претходну страницу.

Код овог основа за стварног власника мора бити изабран заступник или члан органа (управног одбора, надзорног одбора или извршног одбора) из табеле.

Кликом на опцију "Изабери", отвара се форма са попуњеним подацима изабраног заступника или члана органа:

| Унос физичког          | - лица        |   |              |               |                |         |
|------------------------|---------------|---|--------------|---------------|----------------|---------|
| ОПШТИ ПОДАЦИ           |               |   |              |               |                |         |
| Тип лица               | Домаће        | Ŧ | Име          | Бојан         | Презиме        | Бојанић |
| Држава<br>пребивалишта | Србија        | Ŧ | Место рођења |               | Датум рођења   |         |
| Држава<br>боравишта    |               | Ŧ | Држављанство | Ţ             | I              |         |
| Идентификациони        | (ИД) број     |   |              |               |                |         |
| Врста ИД броја         | ЈМБГ          | Ŧ | ИД број      | 1212121212121 |                |         |
| Идентификациони        | (ИД) документ |   |              |               |                |         |
| Врста ИД док.          |               | Ŧ | Број ИД док. |               | Држава ИД док. | Ŧ       |
| Врста ИД док.          |               | Ŧ | Број ИД док. |               | Држава ИД док. | ٣       |
|                        |               |   |              |               |                |         |

Слика 32: Основ 7 - форма за унос стварног власника

Унос података о физичком лицу обавља се по правилима која су објашњена у секцији "Правила за унос стварног власника".

#### Правила за унос стварног власника

Први корак при уносу физичког лица је избор типа лица:

| Тип лица |                               | ٣ |
|----------|-------------------------------|---|
|          | Домаће<br>Страно<br>Избеглица |   |

Слика 33: Листа - тип лица

У листи "Тип лица" можете изабрати:

- Домаће
- Страно
- Избеглицу

За изабрани тип лица можете је могућ унос само оних података који су дозвољени. Остала поља за унос, која нису релевантна за изабрани тип лица, ће бити онемогућена.

#### • Унос стварног власника који је домаће лице:

| Унос физичко                        | г лица                        |                     |   |                         |   |  |  |  |  |  |
|-------------------------------------|-------------------------------|---------------------|---|-------------------------|---|--|--|--|--|--|
| ОПШТИ ПОДАЦИ                        |                               |                     |   |                         |   |  |  |  |  |  |
| Тип лица<br>Држава                  | Домаће •                      | Име<br>Место рођења |   | Презиме<br>Датум рођења |   |  |  |  |  |  |
| преоивалишта<br>Држава<br>боравишта | Ψ                             | Држављанство        | Ŧ |                         |   |  |  |  |  |  |
| Идентификациони                     | I (ИД) број                   |                     |   |                         |   |  |  |  |  |  |
| Врста ИД броја                      | v                             | ИД број             |   |                         |   |  |  |  |  |  |
| Идентификациони                     | Идентификациони (ИД) документ |                     |   |                         |   |  |  |  |  |  |
| Врста ИД док.                       | Ŧ                             | Број ИД док.        |   | Држава ИД док.          | Ŧ |  |  |  |  |  |
| Врста ИД док.                       | Ψ                             | Број ИД док.        |   | Држава ИД док.          | Ψ |  |  |  |  |  |
|                                     |                               |                     |   |                         |   |  |  |  |  |  |

Слика 34: Форма за унос стварног власника за домаће физичко лице

- Обавезна поља:
  - о Име
  - о Презиме
  - о Држава пребивалишта

- о Врста ИД броја
- о ИД број

\_

- У листи "Врста ИД броја" можете изабрати само ЈМБГ као идентификациони број.
- ЈМБГ мора бити у регуларном формату:
  - о Састоји се од тринаест цифара
  - о Прве четири цифре представљају датум
  - о ЈМБГ број мора бити по модулу 11
- Унос стварног власника који је страно лице:

| Унос физичког          | г лица        |                                  |   |                |   |
|------------------------|---------------|----------------------------------|---|----------------|---|
| ОПШТИ ПОДАЦИ           |               |                                  |   |                |   |
| Тип лица               | Страно        | т Име                            |   | Презиме        |   |
| Држава<br>пребивалишта |               | <ul> <li>место рођења</li> </ul> |   | Датум рођења   |   |
| Држава<br>боравишта    |               | * Држављанство                   | Ŧ |                |   |
| Идентификациони        | (ИД) број     |                                  |   |                |   |
| Врста ИД броја         |               | ▼ ИД број                        |   |                |   |
| Идентификациони        | (ИД) документ |                                  |   |                |   |
| Врста ИД док.          |               | • Број ИД док.                   |   | Држава ИД док. | T |
| Врста ИД док.          |               | • Број ИД док.                   |   | Држава ИД док. | Ŧ |
|                        |               |                                  |   |                |   |

Слика 35: Форма за унос стварног власника за страно физичко лице

- Обавезна поља:
  - о Име
  - о Презиме
  - о Држава пребивалишта
  - о Место рођења
  - о Датум рођења
  - о Држављанство
  - Обавезан је унос једног од три идентификациона документа: "Евиденциони број за странце", "Пасош", "Број личне карте за странце".
- У листи "Врста ИД броја" можете изабрати само "Евиденциони број за странце".
  - Евиденциони број за странце мора бити у регуларном формату:
    - о Састоји се од тринаест цифара
    - о Прве четири цифре представљају датум
- У листи "Врста ИД док." нуде се вредности "Пасош" и "Лична карта за странце".

\_

- За изабрану врсту документа, морате унети и "ИД број док." и "Држава ИД док." да би документ био потпун.

| Унос физичког          | лица                          |              |   |                |          |  |  |  |  |  |  |
|------------------------|-------------------------------|--------------|---|----------------|----------|--|--|--|--|--|--|
| ОПШТИ ПОДАЦИ           |                               |              |   |                |          |  |  |  |  |  |  |
| Тип лица               | Избеглица 🔻                   | Име          |   | Презиме        |          |  |  |  |  |  |  |
| Држава<br>пребивалишта | Ψ                             | Место рођења |   | Датум рођења   |          |  |  |  |  |  |  |
| Држава<br>боравишта    | Ψ                             | Држављанство | Ψ |                |          |  |  |  |  |  |  |
| Идентификациони (      | ИД) број                      |              |   |                |          |  |  |  |  |  |  |
| Врста ИД броја         | Ŧ                             | ИД број      |   |                |          |  |  |  |  |  |  |
| Идентификациони (      | Идентификациони (ИД) документ |              |   |                |          |  |  |  |  |  |  |
| Врста ИД док.          | Ŧ                             | Број ИД док. |   | Држава ИД док. | Србија 🔻 |  |  |  |  |  |  |
| Врста ИД док.          | Ψ                             | Број ИД док. |   | Држава ИД док. | Ŧ        |  |  |  |  |  |  |
|                        |                               |              |   |                |          |  |  |  |  |  |  |

• Унос стварног власника који је избегло лице:

Слика 36: Форма за унос стварног власника за избегличко физичко лице

- Обавезна поља:
  - о Име
  - о Презиме
  - о Место рођења
  - о Датум рођења
  - о Држава боравишта
  - о Врста ИД док.
  - о Број ИД док.
- У листи "Врста ИД док." приказује се само "Избегличка легитимација". Не можете дефинисати две избегличке легитимације, па је онемогућен унос још једног документа.

Пример када је завршен унос података о стварном власнику који је домаће лице:

| Унос физичко           | г лица        |                                  |               |                |         |
|------------------------|---------------|----------------------------------|---------------|----------------|---------|
| ОПШТИ ПОДАЦИ           |               |                                  |               |                |         |
| Тип лица               | Домаће        | т Име                            | Никола        | Презиме        | Николић |
| Држава<br>пребивалишта | Србија        | <ul> <li>место рођења</li> </ul> |               | Датум рођења   | i       |
| Држава<br>боравишта    |               | • Држављанство                   | Ţ             |                |         |
| Идентификациони        | (ИД) број     |                                  |               |                |         |
| Врста ИД броја         | ЈМБГ          | • ИД број                        | 0509994727214 |                |         |
| Идентификациони        | (ИД) документ |                                  |               |                |         |
| Врста ИД док.          |               | • Број ИД док.                   |               | Држава ИД док. | Ŧ       |
| Врста ИД док.          |               | • Број ИД док.                   |               | Држава ИД док. | Ŧ       |
|                        |               |                                  |               |                |         |
| Сачувај Одус           | тани          |                                  |               |                |         |

Слика 37: Сачувај/одустани унос стварног власника

Кликом на дугме "Одустани" враћате се на претходну страницу без направљених измена.

| Референтни број           | 198                      | У припреми      |                          | Евидентирање новог стварног власника |
|---------------------------|--------------------------|-----------------|--------------------------|--------------------------------------|
| Нема активних стварних вл | асника                   |                 |                          |                                      |
| Копирај адресу Потпи      | ши Врати на статус "у пр | ипреми" Избриши | Припреми за евидентирање |                                      |

Слика 38: Одустани од уноса стварног власника

Кликом на дугме "Сачувај", враћате се на претходну страницу и унос лица је извршен. На листи стварних власника се приказује ново стање стварних власника, са подацима који су изабрани у претходној форми.

| Рефере | нтни број         |         | 192         |                   | У при           | преми            |                    |                   |                  |                    |                   | Евиден                       | тирање новог о      | тварног власника |
|--------|-------------------|---------|-------------|-------------------|-----------------|------------------|--------------------|-------------------|------------------|--------------------|-------------------|------------------------------|---------------------|------------------|
| Основ  | Име и<br>презиме  | Статус  | Тип<br>лица | Врста ИД<br>броја | ИД број         | Врста<br>ИД док. | Број<br>ИД<br>док. | Држава<br>ИД док. | Врста<br>ИД док. | Број<br>ИД<br>док. | Држава<br>ИД док. | Датум<br>последње<br>промене | Уписао/<br>Променио |                  |
| OSV 2  | Никола<br>Николић | Активан | Домаће      | ЈМБГ              | 0509994727214   |                  |                    |                   |                  |                    |                   | 24.12.2018                   | Olivera Ilić        | Измена Избриши   |
| Копир  | рај адресу        | Потпиц  | ии Вр       | ати на стат       | ус *у припреми* | Избр             | иши                | Припреми          | за евидент       | ирање              |                   |                              |                     |                  |

Слика 39: Сачуван унос стварног власника

У табели су приказани подаци стварног власника:

- Основ
- Име и презиме
- Статус
- Тип лица
- Идентификациони документ/и лица
- Датум последње промене
- Уписао/променио корисничко име онога ко је унео стварног власника

Поред стварног власника се приказују команде "Измени" и "Избриши".

Команде "Измени" и "Избриши", које се односе на стварног власника, доступне су само док је захтев "У припреми".

#### 4.1.2. Измена стварног власника

Измена стварног власника односи се на измену података о физичком лицу. Дозвољена је измена података само када је захтев у статусу "У припреми", у супротном, дугме није активно.

| Рефере | нтни број         |         | 192         |                   | У при            | преми            |                    |                   |                  |                    |                   | Евидент                      | гирање новог (      | стварног в | ласника |
|--------|-------------------|---------|-------------|-------------------|------------------|------------------|--------------------|-------------------|------------------|--------------------|-------------------|------------------------------|---------------------|------------|---------|
| Основ  | Име и<br>презиме  | Статус  | Тип<br>лица | Врста ИД<br>броја | ИД број          | Врста<br>ИД док. | Број<br>ИД<br>док. | Држава<br>ИД док. | Врста<br>ИД док. | Број<br>ИД<br>док. | Држава<br>ИД док. | Датум<br>последње<br>промене | Уписао/<br>Променио |            |         |
| OSV 2  | Никола<br>Николић | Активан | Домаће      | ЈМБГ              | 0509994727214    |                  |                    |                   |                  |                    |                   | 24.12.2018                   | Olivera Ilić        | Измена     | Избриши |
| Копир  | оај адресу        | Потпиц  | ши Вр       | ати на стат       | гус "у припреми" | Избр             | иши                | Припреми          | за евиден        | тирање             |                   |                              |                     |            |         |

Слика 40: Измена података стварног власника

Избором опције "Измена" отвара се форма са актуелним подацима изабраног стварног власника:

| основ                  |                        |               |                       |                                |                           |         |
|------------------------|------------------------|---------------|-----------------------|--------------------------------|---------------------------|---------|
| OSV 2 - ако је стварни | і власник физичко лиці | е које непоср | едно или посредно има | а преовлађујући утицај на вође | ење послова и доношење о, | длука 🔻 |
| Унос физичко           | г лица                 |               |                       |                                |                           |         |
| ОПШТИ ПОДАЦИ           |                        |               |                       |                                |                           |         |
| Тип лица               | Домаће                 | Ŧ             | Име                   | Никола                         | Презиме                   | Николић |
| Држава<br>пребивалишта | Србија                 | Ŧ             | Место рођења          |                                | Датум рођења              | Ħ       |
| Држава<br>боравишта    |                        | Ŧ             | Држављанство          | v                              |                           |         |
| Идентификациони        | (ИД) број              |               |                       |                                |                           |         |
| Врста ИД броја         | ЈМБГ                   | Ŧ             | ИД број               | 0509994727214                  |                           |         |
| Идентификациони        | (ИД) документ          |               |                       |                                |                           |         |
| Врста ИД док.          |                        | Ŧ             | Број ИД док.          |                                | Држава ИД док.            | Ŧ       |
| Врста ИД док.          |                        | Ŧ             | Број ИД док.          |                                | Држава ИД док.            | Ÿ       |
|                        |                        |               |                       |                                |                           |         |
| Сачувај Одус           | тани                   |               |                       |                                |                           |         |
|                        |                        |               |                       |                                |                           |         |

Слика 41: Форма за измену стварног власника

При измени стварног власника онемогућена је измена основа. У случају да желите да промените основ, сви стварни власници се најпре морају обрисати, а затим се додати у новом основу.

Уколико је стварни власник претходно евидентиран:

- У случају да је тип лица над којем се врши измена домаће лице, није дозвољена промена ЈМБГ-а.
- У случају избеглог лица, није могућа промена броја избегличке легитимације.
- У случају страног лица, дозвољена је промена евиденционог броја за странце.

| основ                  |                             |                                  |                                 |                           |         |
|------------------------|-----------------------------|----------------------------------|---------------------------------|---------------------------|---------|
| OSV 2 - ако је стварни | власник физичко лице које н | епосредно или посредно им        | иа преовлађујући утицај на вођи | ење послова и доношење о, | длука 🔻 |
| Унос физичко           | - лица                      |                                  |                                 |                           |         |
| ОПШТИ ПОДАЦИ           |                             |                                  |                                 |                           |         |
| Тип лица               | Домаће                      | т Име                            | Никола                          | Презиме                   | Николић |
| Држава<br>пребивалишта | Србија                      | <ul> <li>Место рођења</li> </ul> |                                 | Датум рођења              | Ē       |
| Држава<br>боравишта    |                             | <ul> <li>Држављанство</li> </ul> | Ŧ                               |                           |         |
|                        |                             |                                  |                                 |                           |         |
| Идентификациони        | (ИД) број                   |                                  |                                 |                           |         |
| Врста ИД броја         | ЈМБГ                        | ▼ ИД број                        | 0302994761028                   |                           |         |
| Идентификациони        | (ИД) документ               |                                  |                                 |                           |         |
| Врста ИД док.          |                             | • Број ИД док.                   |                                 | Држава ИД док.            | Ŧ       |
| Врста ИД док.          |                             | • Број ИД док.                   |                                 | Држава ИД док.            | ٣       |
|                        |                             |                                  |                                 |                           |         |
| Није дозвољена промен  | а идентификационог броја ст | варног власника.                 |                                 |                           |         |
| Сачувај Одус           | тани                        |                                  |                                 |                           |         |

Слика 42: Промена ЈМБГ-а евидентираном стварном власнику

Уколико желите да промените ЈМБГ, у случају домаћег лица, или број избегличке легитимације, у случају избеглог лица, морате прво да избрише постојећег стварног власника и тек онда да додате новог.

Корисник може да промени тип лица изабраног стварног власника, при чему је потребно поштовати правила за унос података за одговарајући тип.

## 4.1.3. Брисање стварног власника

Командом "Избриши" бришете изабраног стварног власника. Акција је дозвољена само када је статус захтева "У припреми", у супротном команда није видљива.

| Рефере | нтни број         |         | 192         |                   | У при            | преми            |                    |                   |                  |                    |                   | Евиден                       | гирање новог с      | тварног е | зласника |
|--------|-------------------|---------|-------------|-------------------|------------------|------------------|--------------------|-------------------|------------------|--------------------|-------------------|------------------------------|---------------------|-----------|----------|
| Основ  | Име и<br>презиме  | Статус  | Тип<br>лица | Врста ИД<br>броја | ИД број          | Врста<br>ИД док. | Број<br>ИД<br>док. | Држава<br>ИД док. | Врста<br>ИД док. | Број<br>ИД<br>док. | Држава<br>ИД док. | Датум<br>последње<br>промене | Уписао/<br>Променио |           |          |
| OSV 2  | Никола<br>Николић | Активан | Домаће      | ЈМБГ              | 0509994727214    |                  |                    |                   |                  |                    |                   | 24.12.2018                   | Olivera Ilić        | Измена    | Избриши  |
| Копир  | оај адресу        | Потпиц  | ии Вр       | ати на стат       | гус "у припреми" | Избр             | иши                | Припреми          | за евиден        | гирање             |                   |                              |                     |           |          |

Слика 43: Избриши стварног власника

Кликом на команду избриши, систем ће тражити потврду да сте сигурни да желите да обришете стварног власника:

| Брисање стварног власника                                  | • " e |
|------------------------------------------------------------|-------|
| Да ли сте сигурни да желите да обришете стварног власника? |       |
|                                                            | Да Не |

Слика 44: Брисање стварног власника

Уколико сте сигурни, кликните на дугме "Да". У супротном кликните "Не".

Избором опције "Да" настављате са брисањем. Ако брисање вршите након што је стварни власникевидентиран ( и потпис валидиран), отвара се форма за унос разлога брисања:

| Разлог брисања |  |         |          |
|----------------|--|---------|----------|
|                |  |         |          |
|                |  |         |          |
|                |  | Сачувај | Одустани |

Слика 45: Форма за унос разлога брисања

У текстуално поље упишите разлог брисања:

| Разлог брисања                       |                  |
|--------------------------------------|------------------|
| JMБГ стварног власника није исправан |                  |
|                                      |                  |
|                                      | Сачувај Одустани |

Слика 46: Разлог брисања стварног власника

Уколико желите да одустанете од брисања изаберите опцију "Одустани", у супротном опцију "Сачувај", којом ће акција бити сачувана.

| Прегл          | ед захте                              | ва                       |                                     |                                  |                             |                         |                    |                   |                  |                    |                   |                                            |                                     | Нов       | и захтев |
|----------------|---------------------------------------|--------------------------|-------------------------------------|----------------------------------|-----------------------------|-------------------------|--------------------|-------------------|------------------|--------------------|-------------------|--------------------------------------------|-------------------------------------|-----------|----------|
| Датум н        | креирања                              | Рефер                    | ентни бро                           | ј Бро                            | ој захтева                  | Припремио               | Пот                | писао             | Улога потпи      | сника              | Статус            | Дат                                        | ум евидентирања                     |           |          |
| 21.12.20       | 018                                   | 192                      |                                     |                                  |                             | Olivera Ilić            |                    |                   |                  |                    | У припрек         | ии                                         |                                     | И         | забери   |
| Рефере         | нтни број                             |                          | 192                                 |                                  |                             | У припреми              |                    |                   |                  |                    |                   | Евиде                                      | нтирање новог ст                    | гварног в | ласника  |
|                |                                       |                          |                                     |                                  |                             |                         |                    |                   |                  |                    |                   |                                            |                                     |           |          |
| Основ          | Име и<br>презиме                      | Статус                   | Тип<br>лица                         | Врста ИД<br>броја                | ИД број                     | Врста<br>ИД док.        | Број<br>ИД<br>док. | Држава<br>ИД док. | Врста<br>ИД док. | Број<br>ИД<br>док. | Држава<br>ИД док. | Датум<br>последње<br>промене               | Уписао/<br>Променио                 |           |          |
| Oснов<br>OSV 2 | Име и<br>презиме<br>Никола<br>Николић | <b>Статус</b><br>Активан | <b>Тип</b><br><b>лица</b><br>Домаће | <b>Врста ИД</b><br>броја<br>ЈМБГ | <b>ИД број</b><br>050999472 | <b>Врста</b><br>ИД док. | Број<br>ИД<br>док. | Држава<br>ИД док. | Врста<br>ИД док. | Број<br>ИД<br>док. | Држава<br>ИД док. | Датум<br>последње<br>промене<br>24.12.2018 | Уписао/<br>Променио<br>Olivera Ilić | Измена    | Избриши  |

4.1.4. Евидентирај новог стварног власника уколико већ постоји стварни власник

Слика 47: Евидентирај новог стварног власника

Уколико кликнете на дугме "Евидентирај новог стварног власника", а већ имате додате стварне власнике, приказује се форма за унос података о стварном власнику. Избор основа је сада онемогућен. Новог стварног власника за једног регистрованог субјекта за ког већ постоји један стварни власник можете унети само по истом основу по коме је евидентиран и претходни стварни власник или стварни власници.

| юс физичког            | лица          |              |   |                |  |
|------------------------|---------------|--------------|---|----------------|--|
| ПШТИ ПОДАЦИ            |               |              |   |                |  |
| Тип лица               | T             | Име          |   | Презиме        |  |
| Држава<br>пребивалишта | v             | Место рођења |   | Датум рођења   |  |
| Држава<br>боравишта    | ٣             | Држављанство | Ÿ |                |  |
| дентификациони (       | (ИД) број     |              |   |                |  |
| Врста ИД броја         | Ψ             | ИД број      |   |                |  |
| дентификациони (       | (ИД) документ |              |   |                |  |
| Врста ИД док.          | T             | Број ИД док. |   | Држава ИД док. |  |
| Врста ИД док.          | Ŧ             | Број ИД док. |   | Држава ИД док. |  |

Слика 48: Евидентирање новог стварног власника када већ постоји основ

# 4.1.5. Избриши захтев

| Прегл    | ед захте          | ва      |             |                   |             |              |                          |                   |                  |                    |                   |                              |                     | Нов       | ви захтев |
|----------|-------------------|---------|-------------|-------------------|-------------|--------------|--------------------------|-------------------|------------------|--------------------|-------------------|------------------------------|---------------------|-----------|-----------|
| Датум    | креирања          | Рефе    | рентни бро  | ј Бр              | ој захтева  | Припре       | мио                      | Потписао          | Улога потпи      | існика             | Статус            | Да                           | тум евидентирања    |           |           |
| 21.12.20 | 018               | 192     |             |                   |             | Olivera      | lić                      |                   |                  |                    | У припр           | еми                          |                     | И         | забери    |
| Рефере   | нтни број         |         | 192         |                   |             | У припрем    | и                        |                   |                  |                    |                   | Евид                         | ентирање новог с    | тварног в | власника  |
| Основ    | Име и<br>презиме  | Статус  | Тип<br>лица | Врста ИД<br>броја | ИД број     | Врст<br>ИД , | а Број<br>юк. ИД<br>док. | Држава<br>ИД док. | Врста<br>ИД док. | Број<br>ИД<br>док. | Држава<br>ИД док. | Датум<br>последње<br>промене | Уписао/<br>Променио |           |           |
| OSV 2    | Никола<br>Николић | Активан | Домаће      | ЈМБГ              | 05099947    | 27214        |                          |                   |                  |                    |                   | 24.12.2018                   | Olivera Ilić        | Измена    | Избриши   |
| Копир    | рај адресу        | Потпи   | ши Вр       | ати на ста        | гус "у прип | реми"        | 1збриши                  | Припреми          | и за евиден      | тирање             |                   |                              |                     |           |           |

Слика 49: Избриши захтев

Избором опције "Избриши" бришете захтев који је изабран.

#### 4.1.6. Припреми за евидентирање

| Прегл    | ед захте          | ва      |             |                   |              |                  |                    |                   |                  |                    |                   |                              |                     | Нов       | и захтев |
|----------|-------------------|---------|-------------|-------------------|--------------|------------------|--------------------|-------------------|------------------|--------------------|-------------------|------------------------------|---------------------|-----------|----------|
| Датум н  | креирања          | Рефе    | рентни бро  | ј Бр              | ој захтева   | Припремио        | П                  | отписао           | Улога потпи      | сника              | Статус            | Дат                          | ум евидентирања     |           |          |
| 21.12.20 | 018               | 192     |             |                   |              | Olivera Ilić     |                    |                   |                  |                    | У припре          | еми                          |                     | N         | забери   |
| Рефере   | нтни број         |         | 192         |                   |              | У припреми       |                    |                   |                  |                    |                   | Евиде                        | нтирање новог ст    | гварног в | ласника  |
| Основ    | Име и<br>презиме  | Статус  | Тип<br>лица | Врста ИД<br>броја | ИД број      | Врста<br>ИД док. | Број<br>ИД<br>док. | Држава<br>ИД док. | Врста<br>ИД док. | Број<br>ИД<br>док. | Држава<br>ИД док. | Датум<br>последње<br>промене | Уписао/<br>Променио |           |          |
| OSV 2    | Никола<br>Николић | Активан | Домаће      | ЈМБГ              | 050999472    | 7214             |                    |                   |                  |                    |                   | 24.12.2018                   | Olivera Ilić        | Измена    | Избриши  |
| Копир    | рај адресу        | Потпи   | ши Вр       | ати на ста        | тус "у припр | реми" Избр       | иши                | Припреми          | за евидент       | гирање             |                   |                              |                     |           |          |

Слика 50: Припреми за евидентирање

Избором опције "Припреми за евидентирање" захтев прелази у статус "Спреман за евидентирање".

#### 4.1.7. Захтев у статусу "Спреман за евидентирање"

| Рефере | нтни број         |         | 192         |                   | Спрем<br>евиде  | іан за<br>нтирање |                 |                   |                  |                 |                   | Евидентирање н            | овог стварн         | ог власника |
|--------|-------------------|---------|-------------|-------------------|-----------------|-------------------|-----------------|-------------------|------------------|-----------------|-------------------|---------------------------|---------------------|-------------|
| Основ  | Име и<br>презиме  | Статус  | Тип<br>лица | Врста ИД<br>броја | ИД број         | Врста<br>ИД док.  | Број ИД<br>док. | Држава<br>ИД док. | Врста<br>ИД док. | Број ИД<br>док. | Држава<br>ИД док. | Датум последње<br>промене | Уписао/<br>Променио |             |
| OSV 2  | Никола<br>Николић | Активан | Домаће      | ЈМБГ              | 0509994727214   |                   |                 |                   |                  |                 |                   | 24.12.2018                | Olivera Ilić        | Прикажи     |
| Копи   | рај адресу        | Потпиш  | и Вра       | ати на стату      | ис "у припреми" | Избриц            | ии Пр           | ипреми за е       | видентира        | ање             |                   |                           |                     |             |

Слика 51: Захтев са статусом "Спреман за евидентирање"

Преласком у статус "Спреман за евидентирање" постају доступна поља:

- Прикажи
- Копирај адресу
- Потпиши
- Врати на статус "у припреми"

Остале команде су онемогућене. Уколико корисник жели да обрише захтев који је у овом статусу, морате прво вратити зхтев на статус у "Припреми", а затим обрисати захтев.

Ако изаберете опцију, Прикажи" поред стварног власника, приказују се подаци изабраног стварног власника:

| ОСНОВ                  |                    |                 |                      |                                |                           |                                                                                                    |
|------------------------|--------------------|-----------------|----------------------|--------------------------------|---------------------------|----------------------------------------------------------------------------------------------------|
| OSV 2 - ако је стварни | власник физичко ли | це које непосре | дно или посредно има | а преовлађујући утицај на вође | ење послова и доношење од | цлука                                                                                                    |
| Унос физичко           | глица              |                 |                      |                                |                           |                                                                                                    |
| ОПШТИ ПОДАЦИ           |                    |                 |                      |                                |                           |                                                                                                    |
| Тип лица               | Домаће             | Ŧ               | Име                  | Никола                         | Презиме                   | Николић                                                                                                    |
| Држава<br>пребивалишта | Србија             | Ŧ               | Место рођења         |                                | Датум рођења              | in the second second se |
| Држава<br>боравишта    |                    | Ŧ               | Држављанство         | τ                              |                           |                                                                                                    |
| Идентификациони        | (ИД) број          |                 |                      |                                |                           |                                                                                                    |
| Врста ИД броја         | ЈМБГ               | Ŧ               | ИД број              | 0509994727214                  |                           |                                                                                                    |
| Идентификациони        | (ИД) документ      |                 |                      |                                |                           |                                                                                                    |
| Врста ИД док.          |                    | Ŧ               | Број ИД док.         |                                | Држава ИД док.            | Ŧ                                                                                                    |
| Врста ИД док.          |                    | Ŧ               | Број ИД док.         |                                | Држава ИД док.            | Ŧ                                                                                                    |
| Одустани               |                    |                 |                      |                                |                           |                                                                                                    |

Слика 52: Прикажи стварног власника

Ако изаберете опцију "Врати на статус "у припреми"", статус захтева се враћа на статус "У припреми" и поново можете вршити измене на додатим стварним власницима,евидентирати нове стварне власнике, избрисати стварне власнике.

| Прегл    | ед захте          | ва      |             |                   |              |                  |                    |                   |                  |                    |                   |                             |                             | Нов       | и захтев |
|----------|-------------------|---------|-------------|-------------------|--------------|------------------|--------------------|-------------------|------------------|--------------------|-------------------|-----------------------------|-----------------------------|-----------|----------|
| Датум    | креирања          | Рефе    | рентни бро  | ј Бр              | ој захтева   | Припремио        | п                  | отписао           | Улога потпи      | сника              | Статус            |                             | Датум евидентирања          |           |          |
| 21.12.20 | 018               | 192     |             |                   |              | Olivera Ilić     |                    |                   |                  |                    | У припр           | еми                         |                             | N         | забери   |
| Рефере   | нтни број         |         | 192         |                   |              | У припреми       |                    |                   |                  |                    |                   | Ев                          | идентирање новог ст         | гварног в | ласника  |
| Основ    | Име и<br>презиме  | Статус  | Тип<br>лица | Врста ИД<br>броја | ИД број      | Врста<br>ИД док. | Број<br>ИД<br>док. | Држава<br>ИД док. | Врста<br>ИД док. | Број<br>ИД<br>док. | Држава<br>ИД док. | Датум<br>последн<br>промене | Уписао/<br>ње Променио<br>е |           |          |
| OSV 2    | Никола<br>Николић | Активан | Домаће      | ЈМБГ              | 050999472    | 7214             |                    |                   |                  |                    |                   | 24.12.20                    | 18 Olivera Ilić             | Измена    | Избриши  |
| Копир    | рај адресу        | Потпи   | ши Вр       | ати на ста        | тус "у припр | оеми" Избр       | оиши               | Припреми          | за евидент       | ирање              |                   |                             |                             |           |          |

Слика 53: Статус захтева промењен у статус "У припреми"

## 4.2. Копирање адресе и слање адресе странице заступнику на потписивање

Кликом на команду "Копирај адресу" добија се адреса странице за потписвање. Отварањем копиране адресе у претраживачу корисника који потписује захтев приказује се страница за потписивање и евидентирање стварних власника:

| Пода   | ци регистро       | ваног су    | бјекта                 |                  |                  |                 |                   |                  |                 |                  |                              |                     |
|--------|-------------------|-------------|------------------------|------------------|------------------|-----------------|-------------------|------------------|-----------------|------------------|------------------------------|---------------------|
|        | Матични бро       | <b>j:</b> 2 | 1458732                |                  |                  |                 |                   |                  |                 |                  |                              |                     |
|        | Пословно име      | e: K        | Сомпанија              | 34 д.о.о. Београ | ад               |                 |                   |                  |                 |                  |                              |                     |
| Захтев | број:             | C           | преман за<br>видентира | ање              | Референт         | гни број:       | 219               |                  |                 |                  |                              |                     |
| Основ  | Име и<br>презиме  | Статус      | Тип<br>лица            | ИД број          | Врста ИД<br>док. | Број ИД<br>док. | Држава ИД<br>док. | Врста ИД<br>док. | Број ИД<br>док. | Држава и<br>док. | IД Датум последње<br>промене | Уписао/<br>Променио |
| OSV 2  | Никола<br>Николић | Активан     | Домаће                 | 0509994727214    |                  |                 |                   |                  |                 |                  | 25.12.2018                   | Jelena Jmbgov       |
|        |                   |             |                        |                  |                  |                 |                   |                  |                 |                  |                              |                     |

#### Слика 54: Резултат копиране адресе

#### 4.3. Потписивање захтева

#### ВАЖНО!

У случају да је заступник који потписује захтев за евидентирање **домаће** лице, његов електронски сертификат мора садржати **ЈМБГ**, као јединствени идентификатор.

У случају да је заступник који потписује захтев за евидентирање **страно** лице, његов електронски сертификат мора садржати **Евиденциони број за странце**, као јединствени идентификатор за странце. Истовремено, **Евиденциони број за странце** мора бити **регистрован у АПР-у** као податак о заступнику.

Кликом на команду "Потпиши":

- Отвара се страница за потписивање захтева
- Аутоматски се врши провера да ли је инсталирана апликација "NexU-APR" за електронско потписивање докумената и приказује се информација да ли је клијентска апликација NexU-APR за потписивање пронађена.
  - Уколико није пронађена апликација за потписивање:

| Еви     | дентир            | ање        | ства                   | арних в          | ласни            | ка              |                   |                  |                 |                   |                           |                     |
|---------|-------------------|------------|------------------------|------------------|------------------|-----------------|-------------------|------------------|-----------------|-------------------|---------------------------|---------------------|
| Пода    | аци регистро      | ваног су   | бјекта                 |                  |                  |                 |                   |                  |                 |                   |                           |                     |
|         | Матични бро       | j: 2       | 1458732                |                  |                  |                 |                   |                  |                 |                   | Повратак на преглед       | /претрагу           |
|         | Пословно име      | к.         | омпанија               | 34 д.о.о. Београ | ад               |                 |                   |                  |                 |                   |                           |                     |
| Захтев  | број:             | Ci         | преман за<br>зидентира | ање              | Референт         | ни број:        | 198               |                  |                 |                   |                           |                     |
| Основ   | Име и<br>презиме  | Статус     | Тип<br>лица            | ИД број          | Врста ИД<br>док. | Број ИД<br>док. | Држава ИД<br>док. | Врста ИД<br>док. | Број ИД<br>док. | Држава ИД<br>док. | Датум последње<br>промене | Уписао/<br>Променио |
| OSV 2   | Никола<br>Николић | Активан    | Домаће                 | 0509994727214    |                  |                 |                   |                  |                 |                   | 24.12.2018                | Filip Karić         |
| Врати   | I се на преглед   | захтева    | Потпи                  | ши и евидентир   | baj              | Потписив        | ање (евиденти     | рање) може ,     | да изврши с     | само регистро     | вани заступник.           |                     |
| Није пр | онађена клијен    | тска аплі  | икација за             | а потписвање N   | exU APR. Пок     | крените је.     |                   |                  |                 |                   |                           |                     |
| Упутств | о за електронс    | ко потпи   | сивање                 |                  |                  |                 |                   |                  |                 |                   |                           |                     |
| Преузи  | мање апликаци     | іје за еле | ктронско               | потписивање (    | 80 MБ)           |                 |                   |                  |                 |                   |                           |                     |

Слика 55: Потписивање захтева - није пронађена апликација за потписивање

Уколико је провером утврђено да апликација за потписивање није инсталирана, приказује се порука да није пронађена клијентска апликација за потписивање NexU-APR.

Испод тога налази се линк који води до "Техничког упутства" за електронско потписивање.

На дну стране налази се линк којим можете преузети апликацију за електронско потписивање.

• Уколико је инсталирана апликација за потписивање:

| Еви    | дентир            | ање      | ств                    | арних в          | ласни            | ка              |                   |                  |                 |                   |                           |                     |
|--------|-------------------|----------|------------------------|------------------|------------------|-----------------|-------------------|------------------|-----------------|-------------------|---------------------------|---------------------|
| Пода   | аци регистро      | ваног су | бјекта                 |                  |                  |                 |                   |                  |                 |                   |                           |                     |
|        | Матични бро       | j: 2     | 1458732                |                  |                  |                 |                   |                  |                 |                   | Повратак на преглед       | /претрагу           |
|        | Пословно име      | e: K     | омпанија               | 34 д.о.о. Београ | ад               |                 |                   |                  |                 |                   |                           |                     |
| Захтев | број:             | Cr       | преман за<br>зидентира | ање              | Референт         | тни број:       | 192               |                  |                 |                   |                           |                     |
| Основ  | Име и<br>презиме  | Статус   | Тип<br>лица            | ИД број          | Врста ИД<br>док. | Број ИД<br>док. | Држава ИД<br>док. | Врста ИД<br>док. | Број ИД<br>док. | Држава ИД<br>док. | Датум последње<br>промене | Уписао/<br>Променио |
| OSV 2  | Никола<br>Николић | Активан  | Домаће                 | 0509994727214    |                  |                 |                   |                  |                 |                   | 25.12.2018                | Olivera Ilić        |
| Врати  | се на преглед     | захтева  | Потпи                  | ши и евидентир   | paj              | Потписие        | зање (евиденти    | рање) може       | да изврши       | само регистро     | вани заступник.           |                     |

Слика 56: Потпиши захтев: инсталирана апликација за потписивање

Уколико је провером утврђено да постоји апликација за потписивање, кликом на другме "Потпиши и евидентирај" започиње процес потписивања документа.

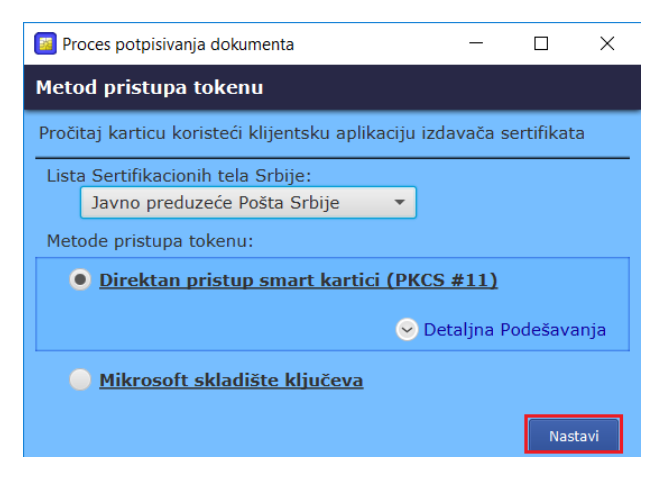

Слика 57: Процес потписивања документа

Кликом на дугме "Настави" отватра се листа са избором сертификата:

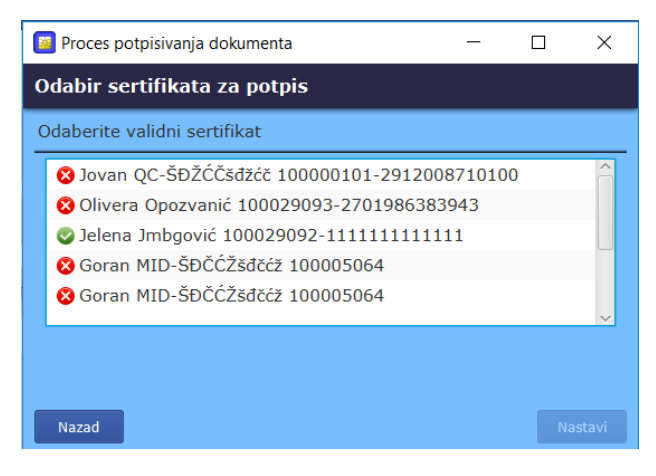

Слика 58: Одабир сертификата за потпис

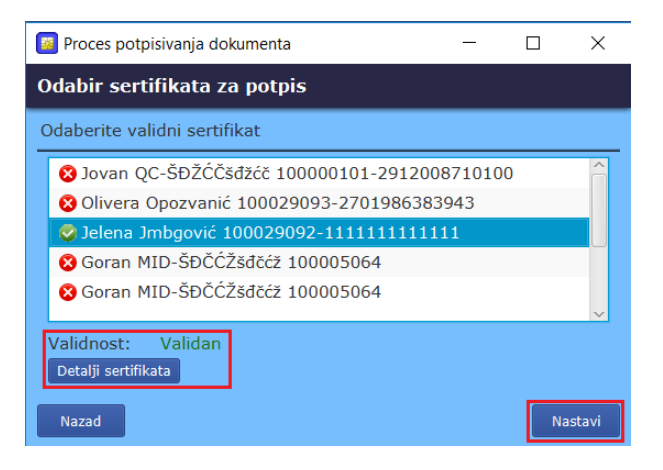

Слика 59: Изабран сертификат

Избором сертификата, приказују се информације о сертификату.

Кликом на дугме "Настави" завршава се процес потписивања. Статус захтева прелази у статус "Евидентиран". Приказује се порука да је захтев успешно евидентиран:

| Д        | окумент је успешно         | потписан и                    | стварни вла | сници су успешно | евидентирани.    |               |                   |               |               |                 |
|----------|----------------------------|-------------------------------|-------------|------------------|------------------|---------------|-------------------|---------------|---------------|-----------------|
|          |                            |                               |             | Слика 60         | ): Порука о      | успешно і     | потписаном        | 1 захтеву     |               |                 |
| Еви      | дентиран                   | ње ст                         | варни       | их власн         | ика              |               |                   |               |               |                 |
| Пода     | аци регистрованог субјекта |                               |             |                  |                  |               |                   |               |               |                 |
|          | Матични број:              | 214587                        | 32          |                  |                  |               |                   |               | Повратак на п | реглед/претрагу |
|          | Пословно име:              | словно име: Компанија 34 д.о. |             |                  |                  |               |                   |               |               |                 |
| Захтев ( | ópoj:                      | ECB67/2                       | 2018        | Евиден           | нтиран           | Референт      | ни број:          | 192           |               |                 |
| Основ    | Име и презиме              | Статус                        | Тип лица    | ИД број          | Врста ИД док.    | Број ИД док.  | Држава ИД док.    | Врста ИД док. | Број ИД док.  | Држава ИД док.  |
| OSV 2    | Никола Николић             | Активан                       | Домаће      | 0509994727214    |                  |               |                   |               |               |                 |
| Врати    | се на преглед захт         | ева                           | Потпис      | ивање (евидент   | ирање) може да и | зврши само ре | гистровани застуг | іник.         |               |                 |

Слика 61: Евидентиран захтев

Кликом на дугме "Врати се на преглед захтева" се можете вратити на преглед захтева.

| Прегле   | ед захтев         | а       |             |                  |                |                  |                 |                   |                  |                 |                   |                      |               |                   | Нови захтев    |
|----------|-------------------|---------|-------------|------------------|----------------|------------------|-----------------|-------------------|------------------|-----------------|-------------------|----------------------|---------------|-------------------|----------------|
| Датум к  | феирања           | Рефере  | нтни број   | Бр               | ој захтева     | Припремио        | Потписао        |                   | Улога потписн    | ика             | Статус            | Дату                 | м евиденти    | рања              |                |
| 21.12.20 | 18                | 192     |             | EC               | 867/2018       | Olivera Ilić     | Jelena Jmbg     | govic             | Заступник        |                 | Евиденти          | ран 25.12            | .2018         |                   | Изабери        |
| Захтев б | број:             |         | ECB67/2     | 018              | 0              | Евидентиран      |                 |                   |                  |                 |                   | Евиденти             | рање нов      | ог ствар          | оног власника  |
| Основ    | Име и<br>презиме  | Статус  | Тип<br>лица | Врста И<br>броја | ІД ИД број     | Врста<br>ИД док. | Број ИД<br>док. | Држава<br>ИД док. | Врста ИД<br>док. | Број ИД<br>док. | Држава<br>ИД док. | Датум пос<br>промене | ледње Уі<br>П | писао/<br>роменио |                |
| OSV 2    | Никола<br>Николић | Активан | Домаће      | ЈМБГ             | 050999472      | 27214            |                 |                   |                  |                 |                   | 25.12.2018           | Je<br>Jr      | elena<br>mbgovic  | Прикажи        |
| Копир    | ај адресу         | Потпиц  | и Вр        | ати на с         | татус "у припр | реми" Избри      | ши При          | преми з           | а евидентира     | ње              |                   |                      |               |                   |                |
| Резулт   | гат након         | евиден  | тирањ       | а захт           | ева            |                  |                 |                   |                  |                 |                   |                      |               |                   |                |
| Основ    | Име и прези       | ме Ст   | атус Ті     | ип лица          | Врста ИД број  | іа ИД број       | Врста           | ИД док.           | Број ИД док.     | Држава          | ИД док.           | Врста ИД док.        | Број ИД       | док. Д            | Іржава ИД док. |
| OSV 2    | Никола Нико       | лић Ак  | гиван Д     | омаће            | ЈМБГ           | 05099947272      | 14              |                   |                  |                 |                   |                      |               |                   |                |

Слика 62: Захтев евидентиран

Статус вашег унетог захтева је сада "Евидентиран". На овој страници се приказује и резултат након евидентирања захтева, где се приказује стање стварних власника након успешно евидентираног захтева.

Уколико се корисник врати на преглед података о регистрованом субјекту за које је урађено евидентирање стварних власника, у секцији "Стварни власници" се приказују стварни власници који су евидентирани:

| Ства  | Стварни власници  |             |                   |               |                   |                  |                    |                   |                  |                    |            |  |
|-------|-------------------|-------------|-------------------|---------------|-------------------|------------------|--------------------|-------------------|------------------|--------------------|------------|--|
| Основ | Име и<br>презиме  | Тип<br>лица | Врста ИД<br>броја | ИД број       | Врста ИД<br>док.1 | Број ИД<br>док.1 | Држава ИД<br>док.1 | Врста ИД<br>док.2 | Број ИД<br>док.2 | Држава ИД<br>док.2 |            |  |
| OSV 2 | Никола<br>Николић | Домаће      | ЈМБГ              | 0509994727214 |                   |                  |                    |                   |                  |                    | Детаљни пр |  |

Слика 63: Приказ евидентираних стварних власника у секцији "Стварни власници"

Кликом на дугме "Детаљни приказ" приказују се детаљни подаци о стварним власницима који су унети на форми за унос стварних власника.